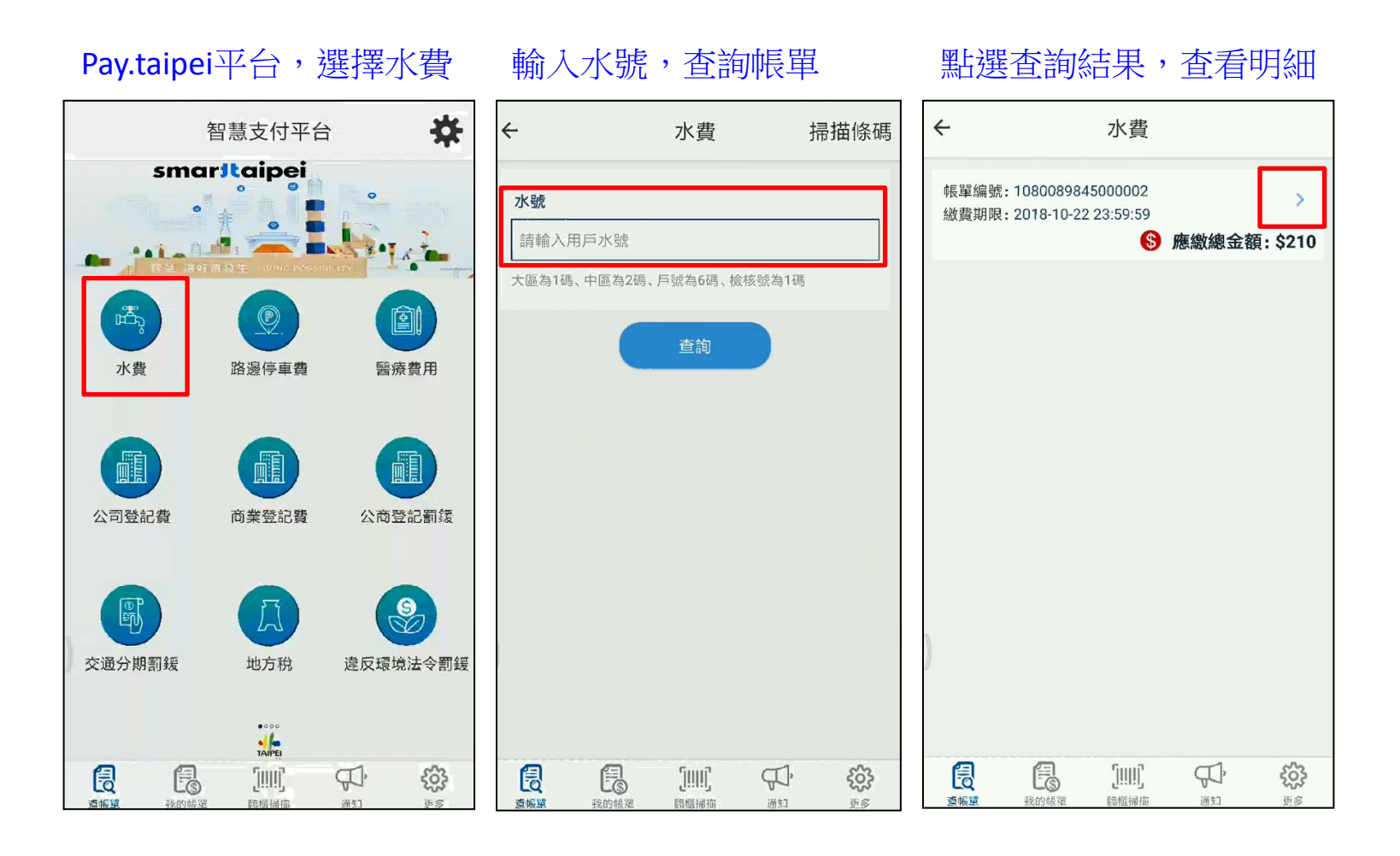

| 於明細中點                          | 占選「立即支付」                                                                                                  | 」選擇嗶嗶繳點選「付款」                                                              |
|--------------------------------|----------------------------------------------------------------------------------------------------|---------------------------------------------------------------------------|
| ÷                              | 水費                                                                                                    | ← 選擇支付工具                                                                  |
| 水號<br>地址<br>備註<br>帳單編號<br>微費期限 | 1-08-0089845<br>臺北市大安區辛亥路三段157巷<br>28號<br>如有疑問請電洽:(02)87335678<br>1080089845000002<br>2018-10-22 23:59:59 | <ul> <li>帳單總金額 \$210</li> <li>手續費 免手續費</li> <li>⑤ 應繳總金額: \$210</li> </ul> |
| MAR HIPIN<br>⑤ 帳單總金額:          | \$210<br>立即支付                                                                                             | JKOPAY     Lange (1)       JKOPAY     CZPay       D G P A Y     簡單付       |
|                                |                                                                                                    | 日 台北富邦銀行<br>即日起至1107/12/31 缴纳水费,<br>免收于微爱                                 |
|                                |                                                                                                    | ① fricoy 鉄包     付款       長     長       近     近                            |

| 點選開啟嗶嗶繳          | APP         | 敫費          |  |  |  |  |
|------------------|-------------|-------------|--|--|--|--|
|                  |             | 關閉          |  |  |  |  |
| 使用嗶嗶總            | <u></u> XAI | РР          |  |  |  |  |
| 點我開啟嗶嗶繳APP繳費     |             |             |  |  |  |  |
| <u> </u> 周繳費資訊   |             |             |  |  |  |  |
| 臺北市自來水費          | 共           | 計1張         |  |  |  |  |
| 金額\$210          | 手續          | <b>資業</b> 0 |  |  |  |  |
|                  | 總計          | \$210       |  |  |  |  |
| 圖待繳帳單            |             |             |  |  |  |  |
| 待繳編號             |             | 金額          |  |  |  |  |
| 1080089845000002 |             | 210         |  |  |  |  |
|                  |             |             |  |  |  |  |

Es

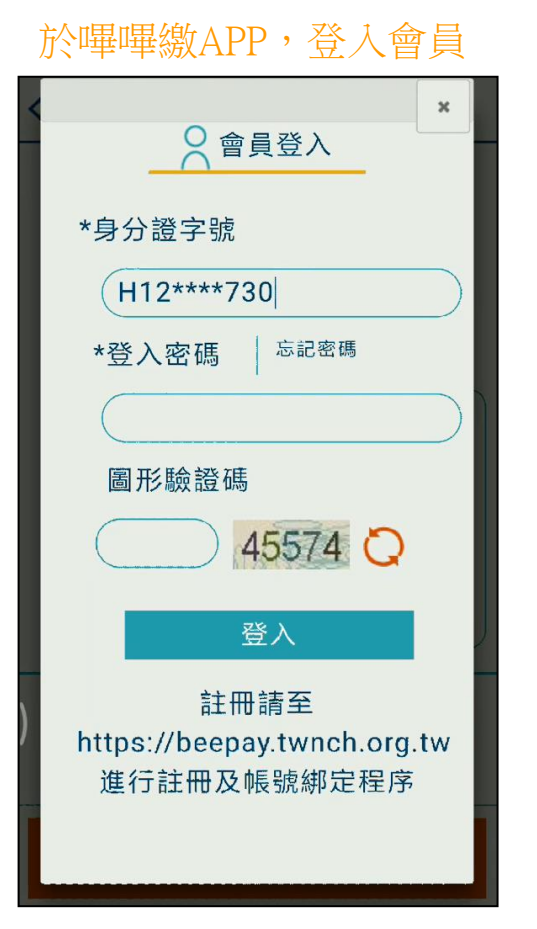

## 確認帳單明細,點選「繳費」輸入交易密碼,進行繳費 測 < 建峰線 ±,‡ 應繳總金 210元 額 揞 手續費 0元 扣款 45200004520000 銀行 扣款 270410\*\*\*\*\*0001 帳號 總金額 \$210 元 「溫馨提醒 ♥ | !本繳費明細非繳費 憑證,如為公用事業繳費項目,請妥 善保存原始「繳費通知單」或「繳費 憑證」以利發票兌獎哦! 繳費

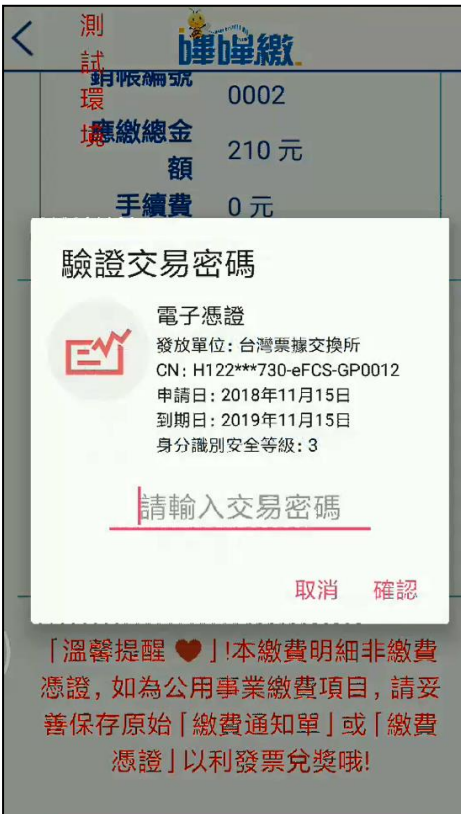

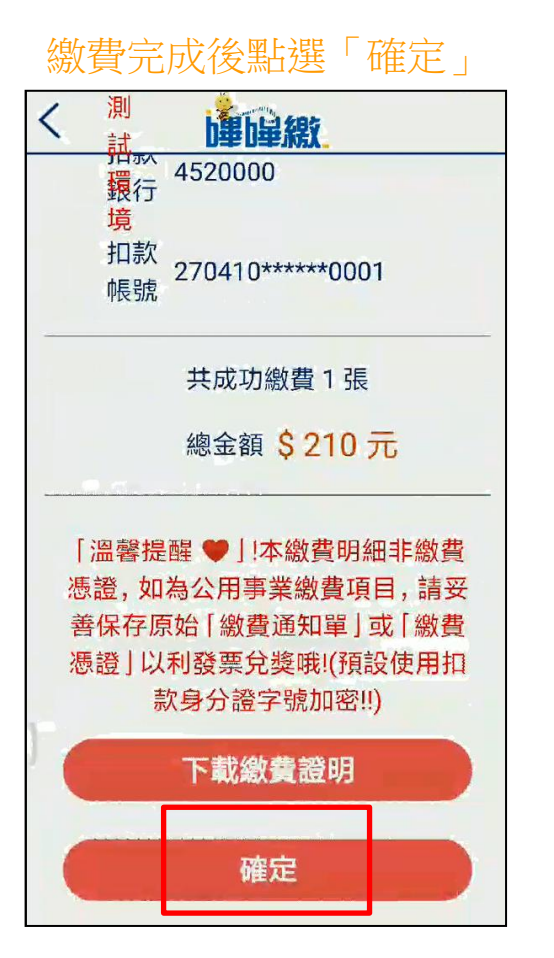

## 自動返回**Pay.taipei**平台, 顯示交易成功

|      |      | 繳費記錄                   |     |          |  |  |
|------|------|------------------------|-----|----------|--|--|
| 交易成功 |      |                        |     |          |  |  |
| 水號   |      | 1-08-00898             | 345 |          |  |  |
| 地址   |      | 臺北市大安區辛亥路三段157巷<br>28號 |     |          |  |  |
| 備註   |      | 如有疑問請電洽:(02)87335678   |     |          |  |  |
| 繳費編號 |      | 1080089845000002       |     |          |  |  |
| 繳費日期 |      | 2018-11-21 11:36:08    |     |          |  |  |
| 繳費金額 |      | 210                    |     |          |  |  |
|      |      | 確認                     |     |          |  |  |
| 「「」  | 我的帳罩 | [!!!!]<br>894014610    |     | **<br>** |  |  |